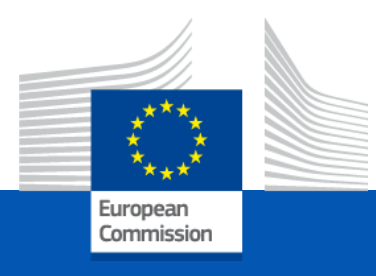

# Frequently asked questions on the European database on data centres

Directive (EU) 2023/1791 on energy efficiency Delegated Regulation (EU) 2024/1364 on the first phase of the establishment of a common Union rating scheme for data centres Version 0.1, September 2024

#### Where to find this file and all relevant material

When available, new or updated material on the European database on data centres will be posted in the Energy Efficiency Directive page in europa.eu:

https://energy.ec.europa.eu/topics/energy-efficiency/energyefficiency-targets-directive-and-rules/energy-efficiencydirective\_en#energy-performance-of-data-centres

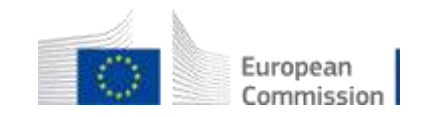

#### Table of contents

- Access to the European database on data centres
- EU Login
- User roles and workflow of the data centres reporting
- Creation of user accounts
- <u>The ReferenceID</u>
- <u>Reporting to the European database</u>

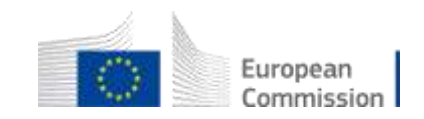

# Access to the European database on data centres

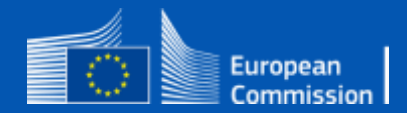

#### Where is the European database located?

European Commission IT system (europa.eu)

. . .

- Highest level of privacy and security
- User authentication services
- Storage of data within europa.eu

#### reportENER platform

- NECPs & NECPRs
- Oil stocks reporting
- Data centres reporting

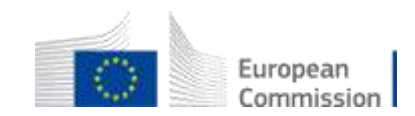

#### How do I access the reportENER platform?

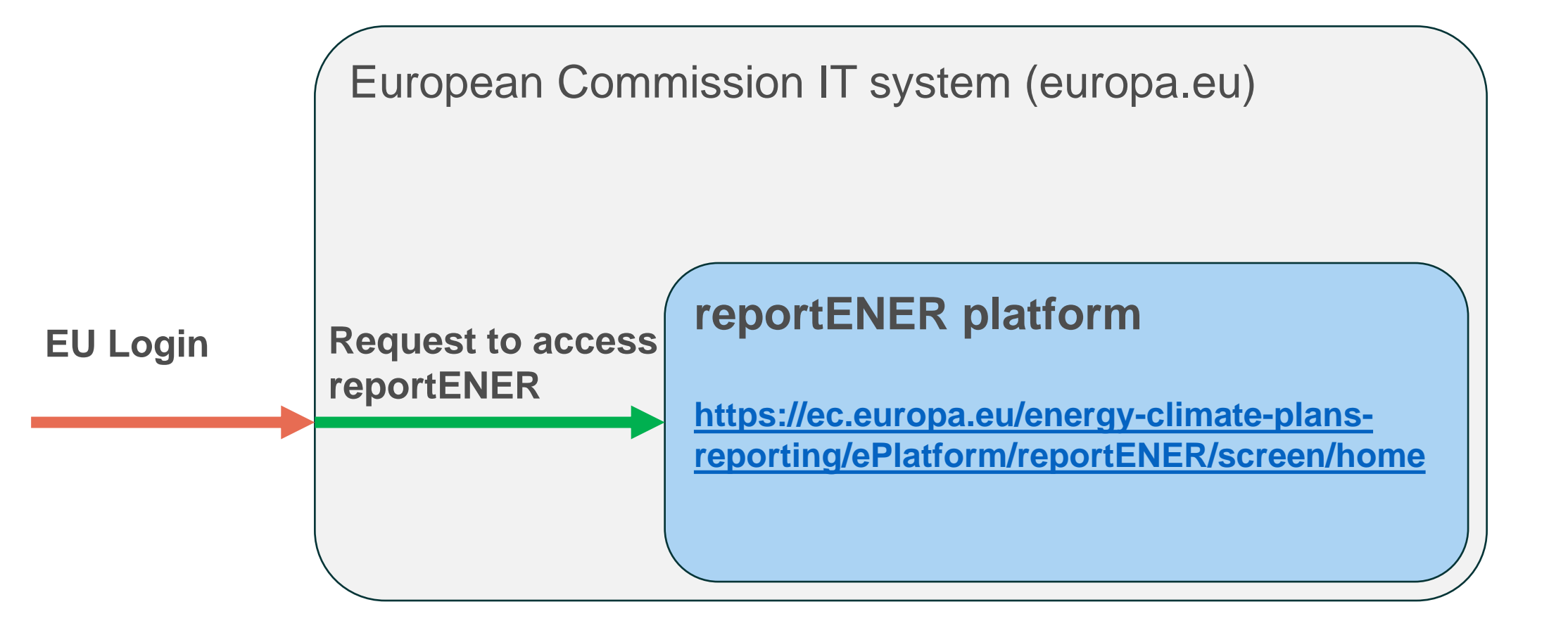

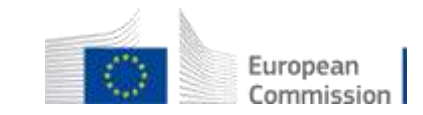

# **EU Login**

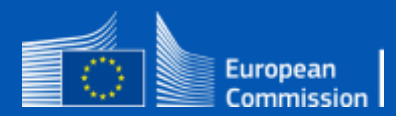

## **EU** Login

- Required whenever a user tries to access an EU service
- Important: EU Login is associated with an e-mail.

If a user starts using different e-mails and uses one of them to create a new EU Login, the same thing happens in ReportENER (i.e., a new ReportENER request must be made, and any privileges granted to the old account do not apply to the identity of the new user).

To avoid this, a user may update the e-mail associated with the existing EU Login account. ReportENER should detect the email change and update the ReportENER user account to reflect the changed EU Login email after the user confirms.

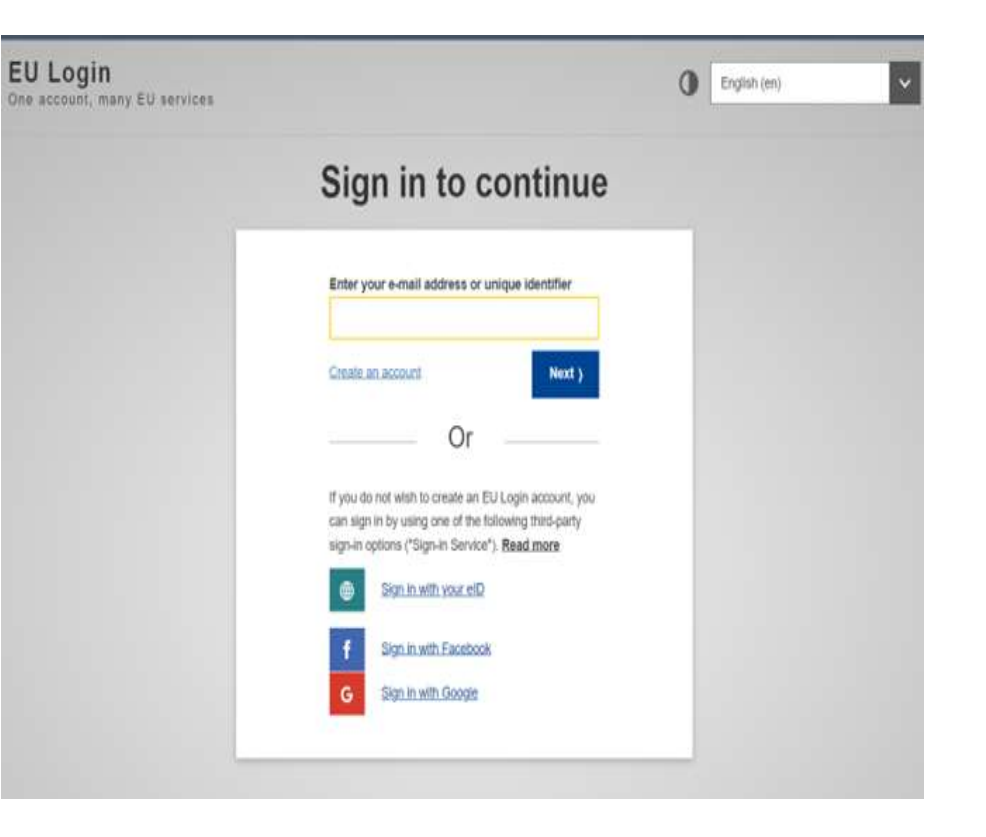

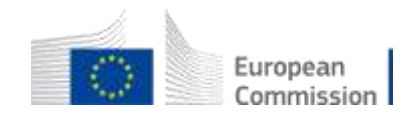

### Creating an account

- When a user attempts to access the application, the authentication with use of EU Login account is required.
- To have one created, the user needs to click the Create an account link.

| This website uses cookles. Click here to learn more. |                                                                                              |   |              | Close this message | × |
|------------------------------------------------------|----------------------------------------------------------------------------------------------|---|--------------|--------------------|---|
| EU Login<br>One account, many EU services            |                                                                                              | 0 | English (en) |                    | ~ |
|                                                      | ec.europa.eu1 requires you to authenticate                                                   |   |              |                    |   |
|                                                      | Sign in to continue                                                                          |   |              |                    |   |
|                                                      | Enter your e-mail address or unique identifier  Create an account  Or  Sign in with your eID |   |              |                    |   |
| Easy, fast                                           | and secure: download the EU Login app                                                        |   |              |                    |   |
| AD                                                   | o Store 🛛 🕨 Google Play                                                                      |   |              |                    |   |

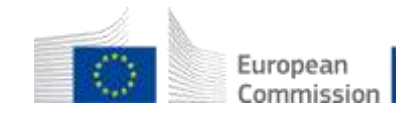

### Creating an account

 To have EU Login created, its details (e.g., first Name, last name, e-mail address) need to be provided and privacy statement acknowledgement confirmed.

| Help for external                 | users                                           |                 |    |
|-----------------------------------|-------------------------------------------------|-----------------|----|
| First name                        |                                                 |                 | -  |
|                                   |                                                 |                 |    |
| Last name                         |                                                 |                 | _  |
|                                   | )                                               |                 |    |
| E-mail                            |                                                 |                 |    |
|                                   |                                                 |                 |    |
| Confirm e-mail                    |                                                 |                 | 1  |
|                                   |                                                 |                 | 2  |
| E-mail language                   |                                                 |                 |    |
| English (en)                      |                                                 | ~               | 1. |
| By checking t<br>have read and un | his box, you ackno<br>derstood the <u>priva</u> | wledge that you |    |

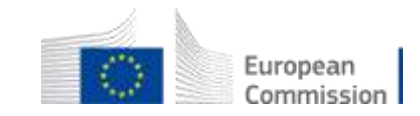

# User roles and workflow of the data centres reporting

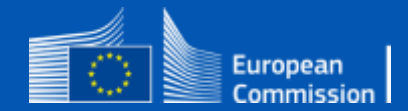

#### What roles in the database?

- EC coordinator
  - For the European Commission service that oversees the data centres reporting scheme
- Member State coordinator
  - For national authorities that will oversee the data centres reporting for their country
- Data centre operator (reporting entity)
  - For data centre operators that are obliged to report to the European database
  - (!) Reporting takes place at Member State level: an operator needs to request for an account in every country that it operates but it can use this one account to report for all data centres in the same country.
- (Data uploader)
  - A hidden role attributed automatically to Member States (if a national reporting scheme is in place) or the to the data centre operators (if there is no national reporting scheme)

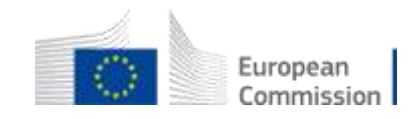

#### What can I do in the database?

|                         | Reporting not<br>yet initiated | Reporting open - Data pending for Submission      | Data submitted                                                                                          | Reporting closed                    |
|-------------------------|--------------------------------|---------------------------------------------------|----------------------------------------------------------------------------------------------------|-------------------------------------|
| EC Coordinator          | N/A                            | View all countries & all DC records               | View all countries & all DC<br>records<br>Reopen reporting (MS level)<br>Close reporting (MS level)     | View all countries & all DC records |
| MS Coordinator          | Initiate report                | View all own country DC<br>records<br>Submit data | View all own country DC records<br>Reopen reporting (MS level)<br>Approve reopen requests (MS<br>level) | View all own country<br>DC records  |
| Data Centre<br>Operator | Initiate report                | Edit own DC records                               | View own DC records<br>Request reopen (MS level)                                                        | View own DC records                 |
| Data Uploader           | N/A                            | Bulk upload of DC records (own DC/ own country)   | N/A                                                                                                    | N/A                                 |

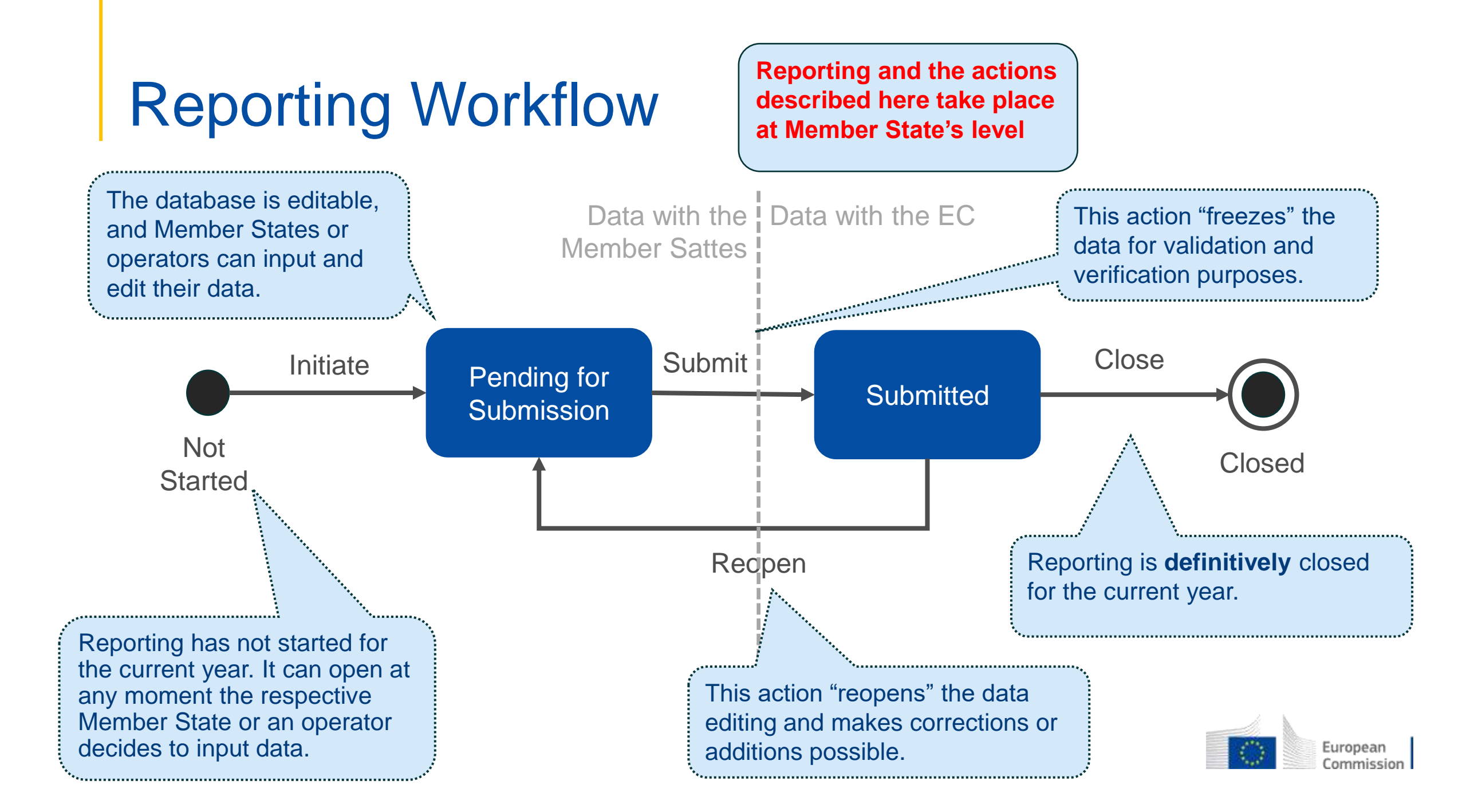

# Creation of user accounts

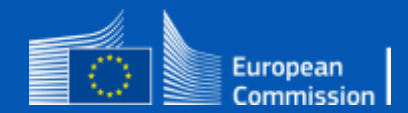

#### Who does what?

#### • EC coordinator

- Talks with national authorities to identify who will request access as **MS coordinator**
- Approves **MS coordinator** accounts

#### MS coordinator

- Talks with data centre operators to identify who will request access as reporting entity
- Encodes reporting entities before data centre operators request access and assigns ReferenceID(s)
- Approves **reporting entity** accounts
- Data centre operator
  - Applies for a **reporting entity** account (based on the exchange with **MS coordinator**)

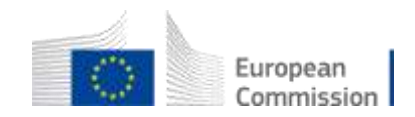

#### I want to be an MS coordinator

- An MS coordinator
  - requests a "Country representative" account type,
  - indicates their **country**,
  - justifies with **EED MS Coordinator** (under EED section).
- Such a request needs to be validated by the EC coordinator
- Any other combination will result in *the request being rejected*.

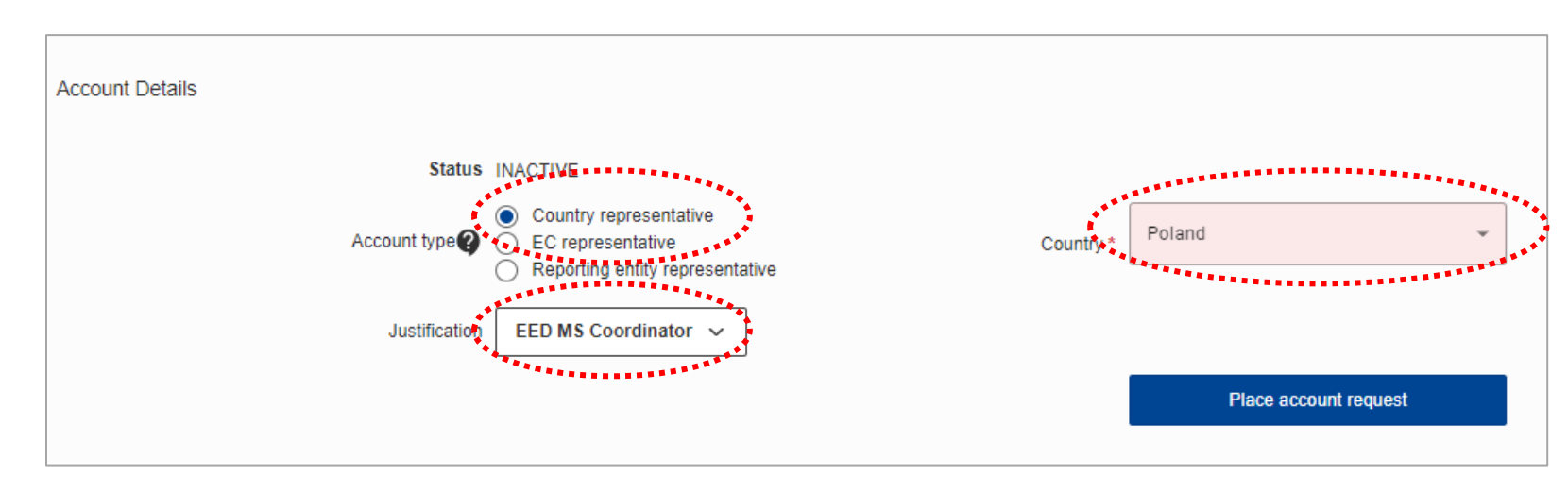

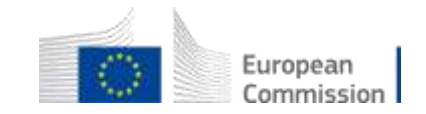

## I want to be a reporting entity

- A data centre operator
  - requests a "Reporting entity representative" account type,
  - indicates their country,
  - selects the represented entity,
  - justifies with Data Centre Operator (under EED section).
- Such a request needs to be validated by the respective MS coordinator
- Any other combination will result in *the request being rejected*.

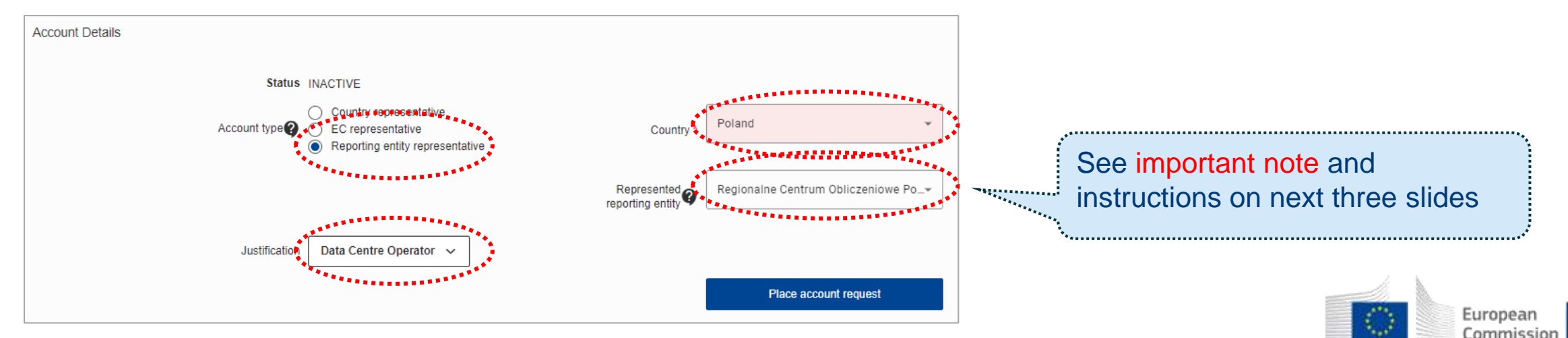

#### Important note!

- It is important to ensure that accounts applying for access to the European database are actual data centre operators, eligible to report.
- For this to happen, MS coordinators and candidate reporting entities need to communicate before the reporting entity applies for access.
- This way:
  - The MS coordinator can add the reporting entity in the list of identified reporting entities (see one previous and two next slides)
  - Then, the data centre operator can find its name in the list of identified reporting entities
  - Finally, the **MS coordinator** can anticipate the data centre operator and approve the request for a specific EU Login to be linked to a specific reporting entity.

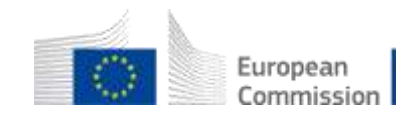

## Identifying a reporting entity (MS coordinator)

- To add a reporting entity, the MS Coordinator goes to the USER MANAGEMENT menu and selects Reporting.
- Under reporting, selects "Add Reporting Entity"

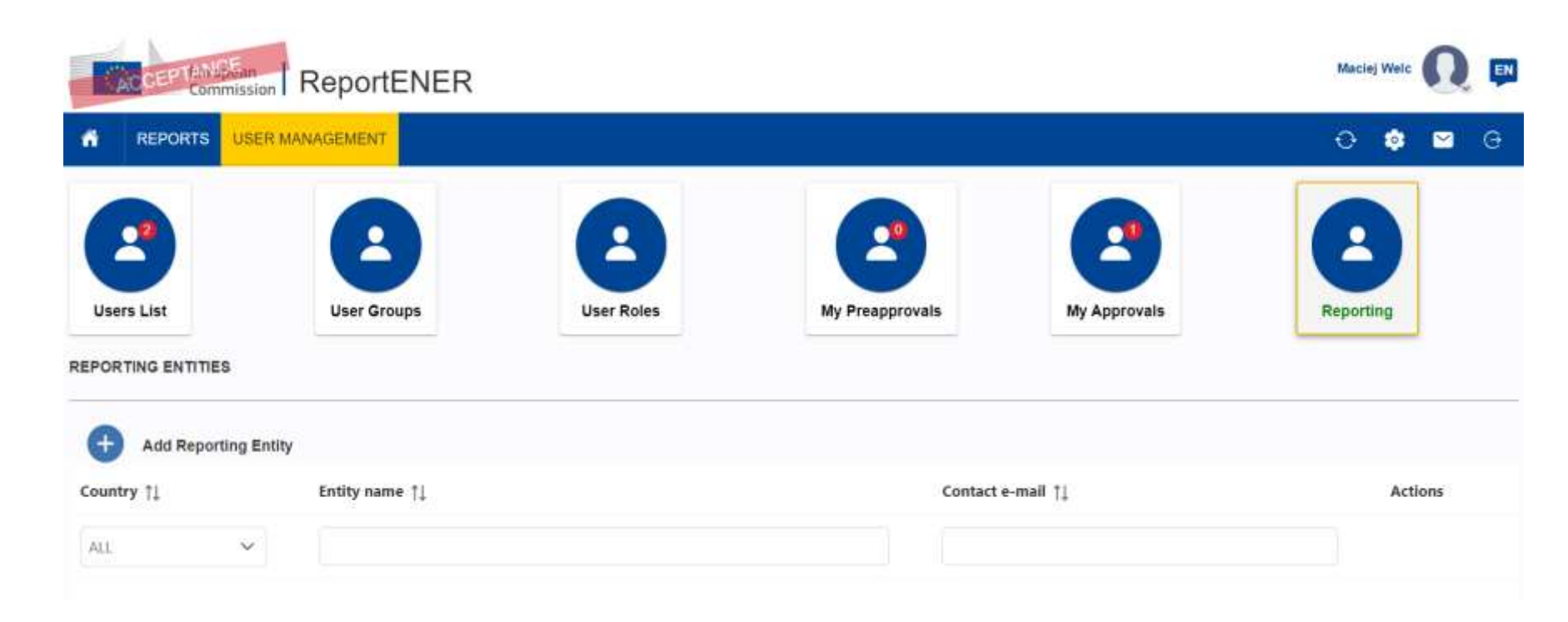

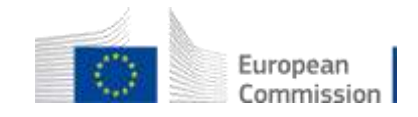

## Identifying a reporting entity (MS coordinator)

- The MS Coordinator enters the entity data and saves
- This allows for the data centre operator to appear in the list of identified reporting entities

| Reporting Entity |                        |
|------------------|------------------------|
| Country *        | Poland                 |
| Name *           | Entity name            |
| Contact e-mail * | email@entity.domain.pl |
|                  | Save Cancel            |

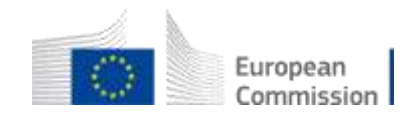

# The ReferenceID

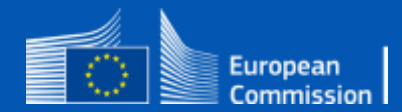

#### The ReferenceID field

- The ReferenceID is the unique identifier for each data centre in the database.
- As such, the field is also present in the XSD template used for bulk reporting.
- As every detail concerning the operator, or the data centre can change (name, email, etc.), the ReferenceID ensures that data will refer to the same physical data centre year after year.
- Member States need to define the syntax of this field and communicate the value for each data centre to the respective operator (preferred option) or let data centre operators define their own unique identifiers (with the risk of the operator having to guess an available value).

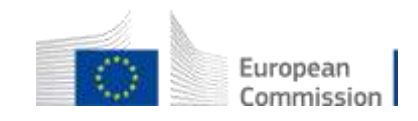

### The ReferenceID field

- Allowed characters for ReferenceID are the alphanumeric characters and the hyphen (-).
- Member States can choose their own syntax based on national reporting schemes for data centres or own ways to create registries.
- A syntax that simplifies the process is proposed at the right side.
- A Member State would communicate the ID "LU-0001-XXX" to the operator, which needs to complete with "001", "002", etc.

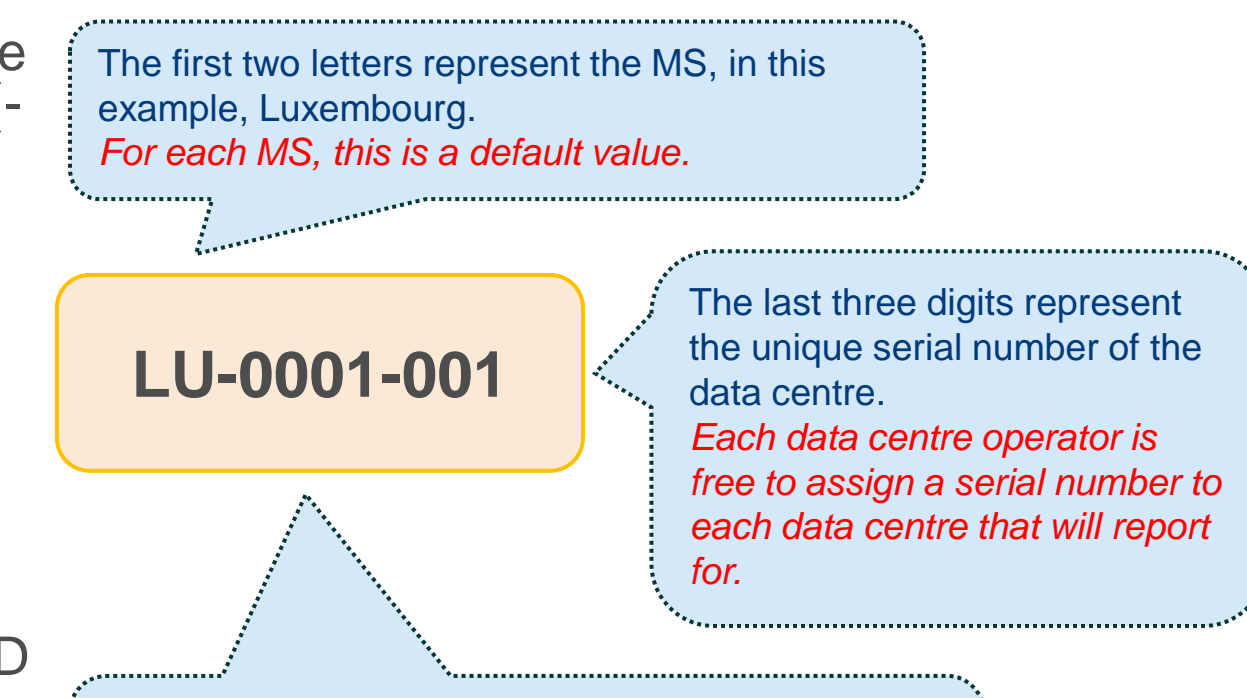

The four digits represent the unique serial number of the data centre operator. Each MS keeps a list of obliged data centre operators and assigns a serial number to each one.

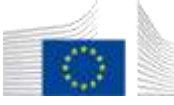

## Reporting to the European database

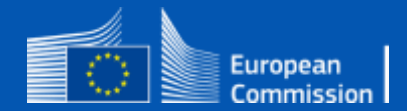

### Reporting for the first time (reporting entities)

- In Reports, under REPORTS menu the operator can use filters to find the adequate reporting ("Data Centre Energy Efficiency" under "Energy Efficiency Directive" type), then double click the report for a given country and deadline to open it.
- By selecting one of the data centres, the operator can start filling in data.

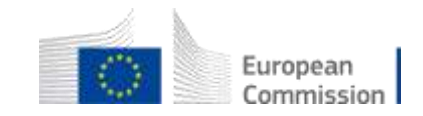

#### Reporting for the first time (reporting entities)

| CACCEPTANSEan Rep                                                                                                    | ortENER                 | Maciej Welc                                                                                                    |                      |
|----------------------------------------------------------------------------------------------------|-------------------------|----------------------------------------------------------------------------------------------------|----------------------|
| A REPORTS                                                                                                    |                         | ↔     Image: Control of the second second sec |                      |
| CampaignsType ↑↓                                                                                                    | Deadline ↑↓             | Report Data Data Centre Energy Efficiency Data Centre Energy Efficiency                                                                                                    | ^                    |
| effImage: Second second se | Deadline<br>15-Sep-2024 | Data Centre Information         Data Centre Information         Reference ID       Owner       Operator       Name       Location         No records found       Ventor       Ventor       Ventor       Ventor                                                                                                    | Ion LAU Code Actions |
|                                                                                                    |                         | Data Centre KPis         Reporting in line with Annex II         Energy and Sustainability Indicators         IT power demand [kW]         Total floor area Isquare metersI                                                                                                    | •                    |

#### Filling in the (Annex I) information for a data centre

Name and email encoded by the Member States and used to connect the EU Login account to the reporting

ReferenceID for the data centre (see section on ReferenceID)

Free text name of the data centre

\*\*\*

#### Data Centre Owner

| Owner name                                                    | 19       |
|---------------------------------------------------------------|----------|
| Polskie Centrum Obliczeniowe                                  |          |
| Owner e-mail (to be used by national or European authorities) |          |
| eed.kontakt@pco.pl                                            | <u>u</u> |

#### **Data Centre Operator**

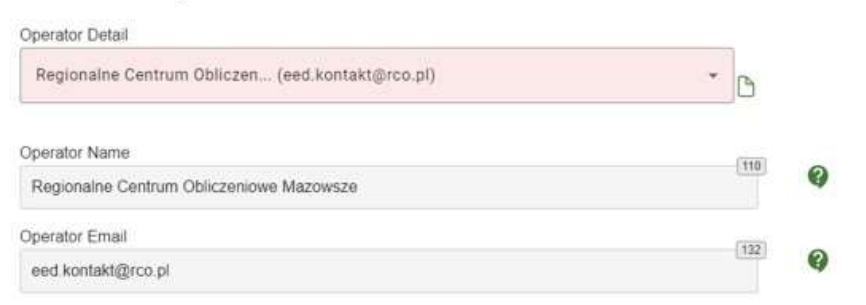

#### Information on the Data Centre

......

\*\*\*\*\*\*\*\*\*\*

| Reference Identifier                     |                                    | 23    |
|------------------------------------------|------------------------------------|-------|
| PL00001                                  |                                    | 23    |
| Name                                     |                                    | (139) |
| Warszawa 03                              |                                    |       |
| Location LAU Code                        |                                    | 2     |
| 1007141286501                            |                                    | J     |
| Туре                                     |                                    |       |
| Collocation data centre, single structur | e                                  | -     |
| Year of entry into operation year        | Year of entry into operation month |       |

September

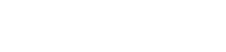

2006

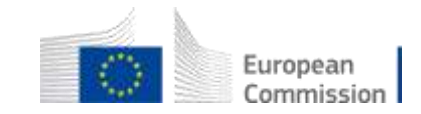

## Going back to report (reporting entities)

- The data centre operator enters the platform.
- Selects a data centre and starts filling in data.

| intra Energy Eff                           | lciency                      |                                            |                            |                   |                       | A |
|--------------------------------------------|------------------------------|--------------------------------------------|----------------------------|-------------------|-----------------------|---|
| Centre Energy E                            | Miciency                     |                                            |                            |                   |                       | * |
| ata Centre Inform                          | ation                        |                                            |                            |                   |                       | ~ |
| ata Centre Inform                          | ation                        |                                            |                            |                   | +                     |   |
| Reference ID                               | Owner                        | Operator                                   | Nama                       | Location LAU Code | Actions               | • |
| PL00001                                    | Polskie Centrum Obliczenikwe | Begionalise Centrum Obliczeniowe Macowine  | Watszawa 03                | 1007141206501     | / 8                   |   |
| PL00002                                    | Polskie Centrum Obliczeniowe | Regionalite Centrum Obliczeniowe Marcwiste | Waiszana 02                | 1007141286501     | <ul> <li>*</li> </ul> |   |
|                                            |                              |                                            |                            |                   |                       |   |
| Data Centre KPIs                           |                              |                                            |                            |                   |                       | ~ |
| lata Centre KPIs<br>Reporting in line with | h Annex II                   |                                            |                            |                   |                       |   |
| Energy and S                               | Sustainability Indicators    |                                            |                            |                   |                       |   |
| T power demand (K                          | W                            | IT Poe                                     | ver Demanit Installed Type |                   |                       |   |
|                                            |                              | 787                                        | 2212                       | 1000              |                       |   |

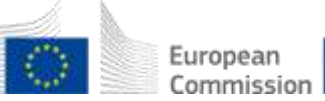

### Submitting the report (MS coordinator)

|      |   |     | - |    |    |  |
|------|---|-----|---|----|----|--|
| - 0  | ~ |     | ~ | -  | ~  |  |
| - 14 | c | -14 | U | 58 | 25 |  |

| ntema | Comment |  |
|-------|---------|--|
|       |         |  |

| a Centre Energy I | Efficiency                   |                                             |             |                   |         |
|-------------------|------------------------------|---------------------------------------------|-------------|-------------------|---------|
| ata Centre Energ  | y Efficiency                 |                                             |             |                   |         |
| Data Centre Info  | rmation                      |                                             |             |                   |         |
| Data Centre Info  | rmation                      |                                             |             |                   | +       |
| Reference ID      | Owner                        | Operator                                    | Name        | Location LAU Code | Actions |
| PL00001           | Polskie Centrum Obliczeniowe | Regionalne Centrum<br>Obliczeniowe Mazowsze | Warszawa 03 | 1007141286501     | -       |
| PL00002           | Polskie Centrum Obliczeniowe | Regionalne Centrum<br>Obliczeniowe Mazowsze | Warszawa 02 | 1007141286501     | -       |
| PL00003           | Polskie Centrum Obliczeniowe | Regionalne Centrum                          | Rzeszów 01  | 1006181356301     | 1       |

# Reporting with a file (reporting entities & MS coordinators)

| Data Centre Information |          |      |                   | ^       |
|-------------------------|----------|------|-------------------|---------|
| Data Centre Information |          |      |                   | 6 6 +   |
| Reference ID Owner      | Operator | Name | Location LAU Code | Actions |
| No records found        |          |      |                   |         |

| B | Bulk Upload                                                       |  |
|---|-------------------------------------------------------------------|--|
|   | Please choose a data file and an upload approach  replace  append |  |
|   | Please note, only xml. extension is allowed. Maximum size 20MB.   |  |
|   | Drop file here or Browse file                                     |  |
|   |                                                                   |  |
|   | Cancel Upload                                                     |  |
|   |                                                                   |  |

# end of file.

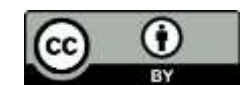

© European Union 2020

Unless otherwise noted the reuse of this presentation is authorised under the <u>CC BY 4.0</u> license. For any use or reproduction of elements that are not owned by the EU, permission may need to be sought directly from the respective right holders.

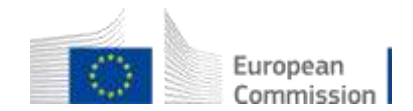

Slide xx: element concerned, source: e.g. Fotolia.com; Slide xx: element concerned, source: e.g. iStock.com